### OneNote

il nuovo blocco per gli appunti

CAGLIARI DONBOSCO

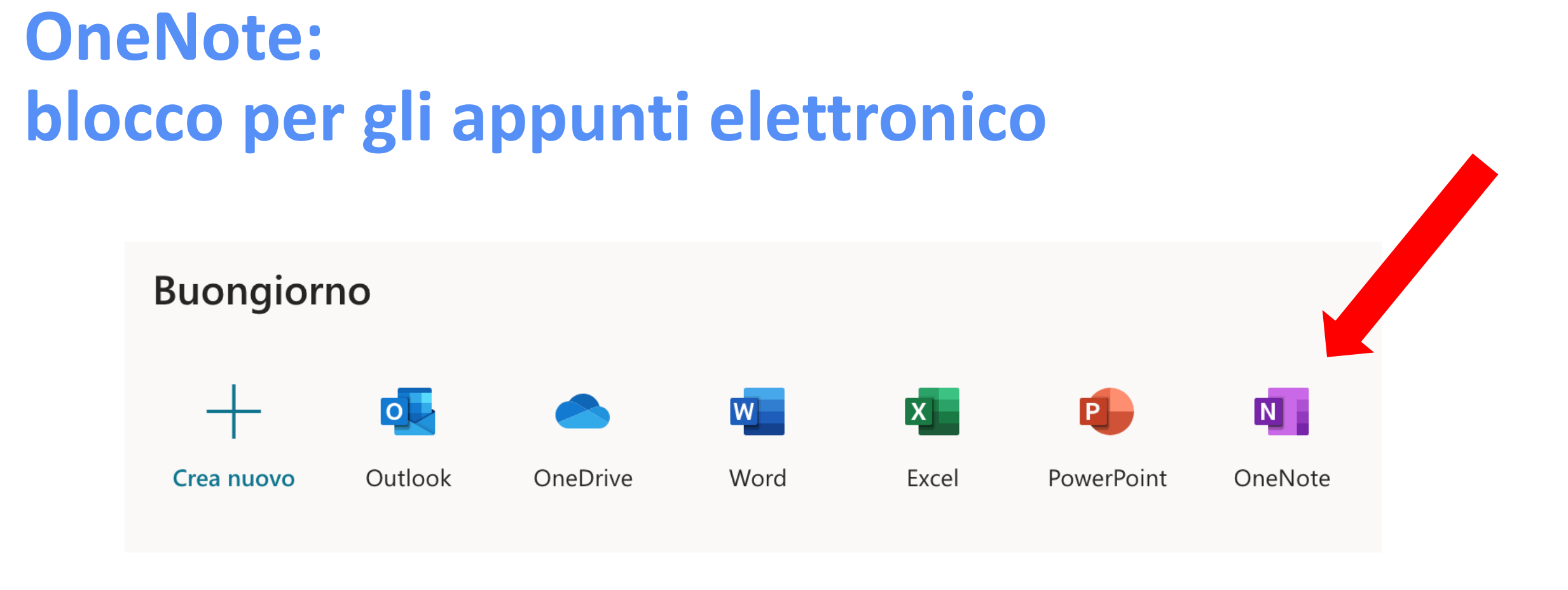

adesso scopriamo passo passo come usare OneNote in modo semplice e veloce!

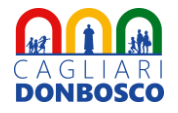

#### **Step 1:** Vai nella tua casella di posta Outlook, cerca la mail della scuola con le credenziali di accesso al tuo OneNote e clicca su "apri" o "open"

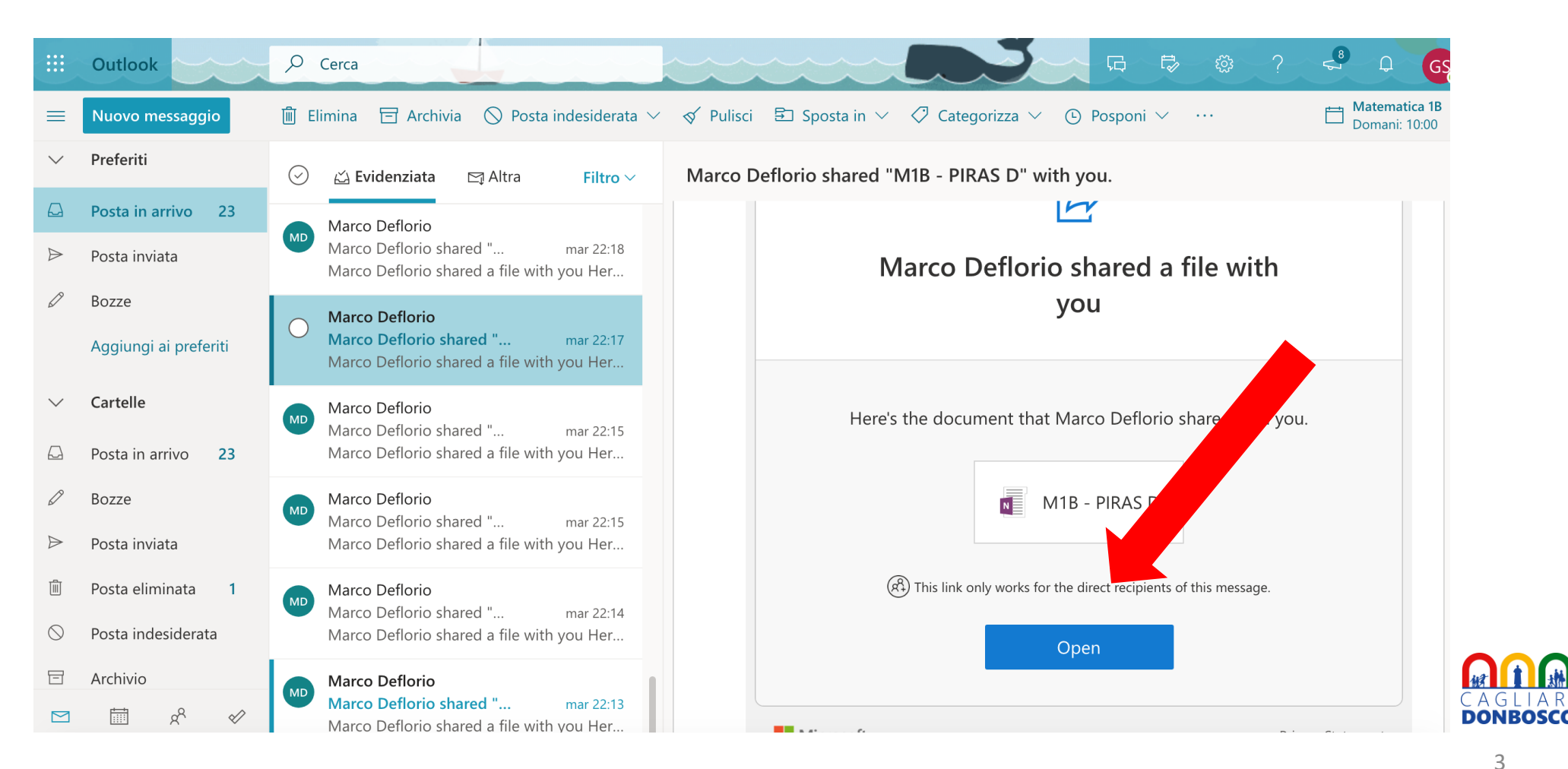

### **Step 2: familiarizza con le 3 parti di OneNote**

| III OneNote                                                                        |                                                                                     | <b>Q</b> Grazie                                                                                                    | ella            |
|------------------------------------------------------------------------------------|-------------------------------------------------------------------------------------|----------------------------------------------------------------------------------------------------|-----------------|
| Marco Deflorio 🕨 M1B - PIRAS D                                                     | )                                                                                   | 🕎 Strumento di lettura immersiva 💉 Apri nell'app 🖶 Stampa 🤱 Condi                                                                                                    | ividi           |
| Benven<br>> _Raccolta contenuto<br>> _Spazio di collaborazi<br>> Graziella Solinas | Benvenuto in Blocco appu<br>Domande frequenti: Blocc<br>Prova il Blocco appunti per | <ul> <li>Bervenuto in bioce appunti per la classe</li> <li>Blocco appunti di OneNe, per la classe è un biocco appunti digitale in cui l'intera classe può memorizzare testo, immagini, note scritte a mano, allegati, collegamenti, voce, video e altro acora.</li> <li>Ogni blocco appunti di OneNote per la classe è suddiviso in tre parti:</li> <li>1. Blocchi appunti degli studenti, un'area privata condivisa tra docente e singoli studenti. I docenti posson accedere a tutti i blocchi appunti degli studenti, mentre gli studenti possono visualizzare solo i propri.</li> <li>2. Raccolta contenuto, un'area di sola lettura in cui i docenti possono condividere materiale con gli studeri</li> <li>3. Spazio di collaborazione, un'area in cui condividere, organizzare e collaborare con tutta la classe.</li> </ul> | b<br>no<br>nti. |

# **Step 3: copia la lezione, esercizio o compito inserito dal/dalla prof. nel tuo blocco**

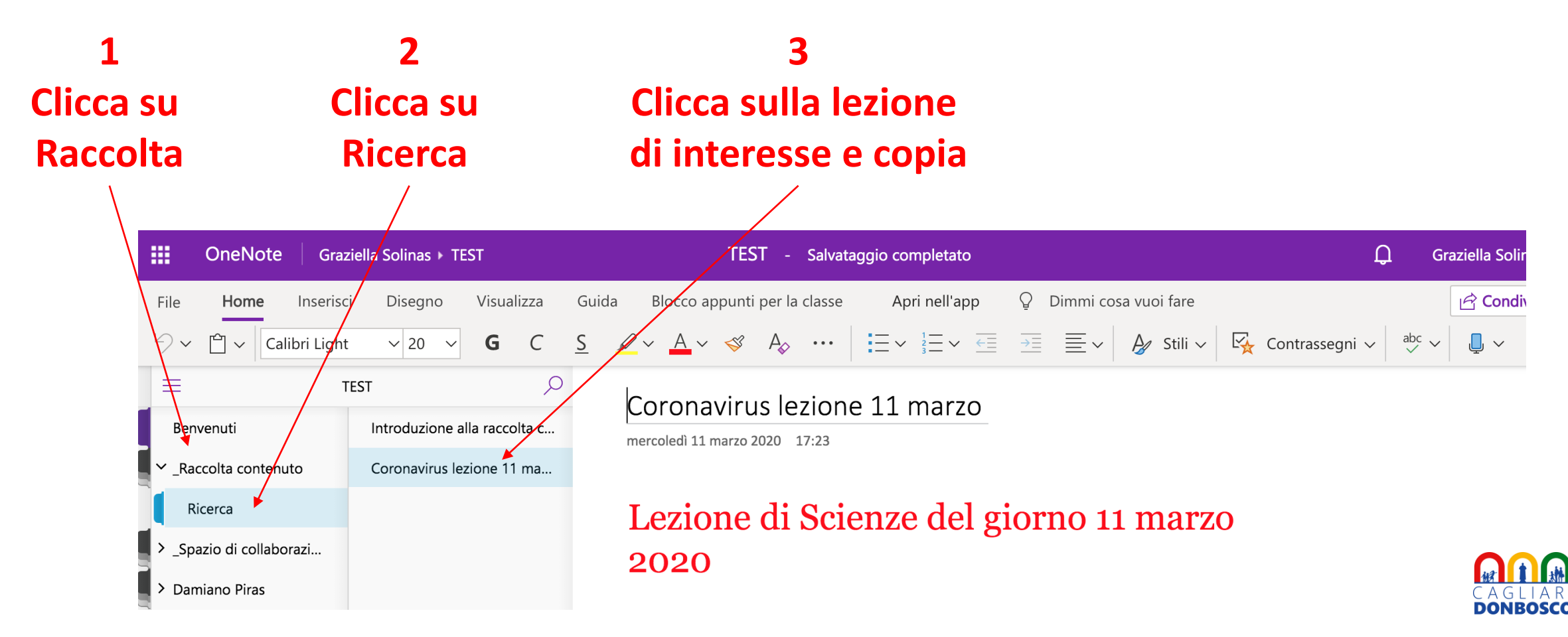

## Step 4: incolla la lezione, esercizio o compito inserito dal/dalla prof. nel tuo blocco

#### Apri il tuo blocco OneNote Graziella Solinas / TEST Disegno Home Inserisci Visualizza Guida Blocco appu Calibri Light √ 20 √ **G** C $Q \vee A \vee \checkmark$ $\equiv$ Q Benvenuti Pagina senza titolo mercoledì 11 marz \_Raccolta contenut Ricerca Spazio di collaborazi.. > Damiano Piras

2 Seleziona la cartella

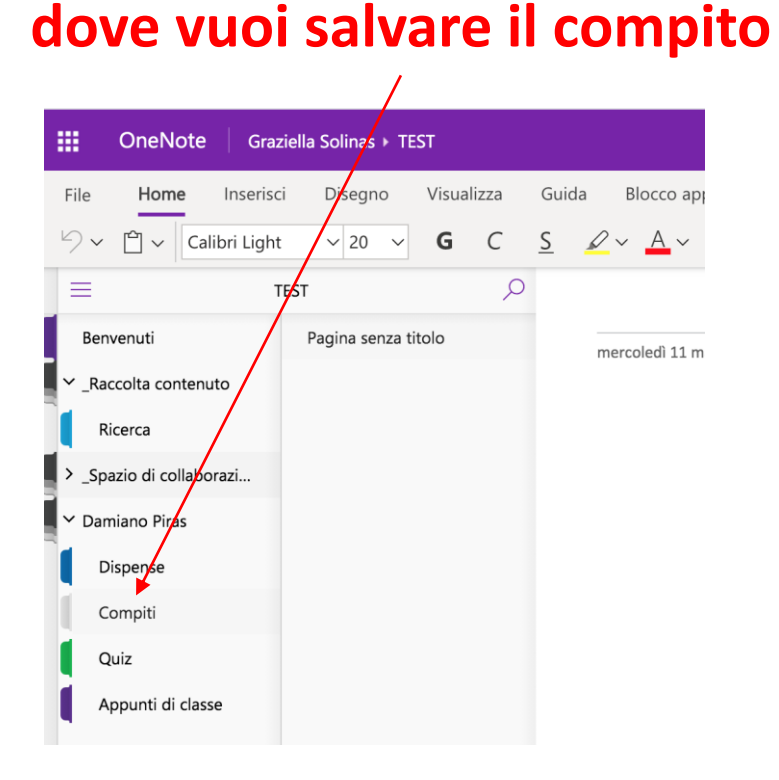

#### 3 Incollare nello spazio a destra

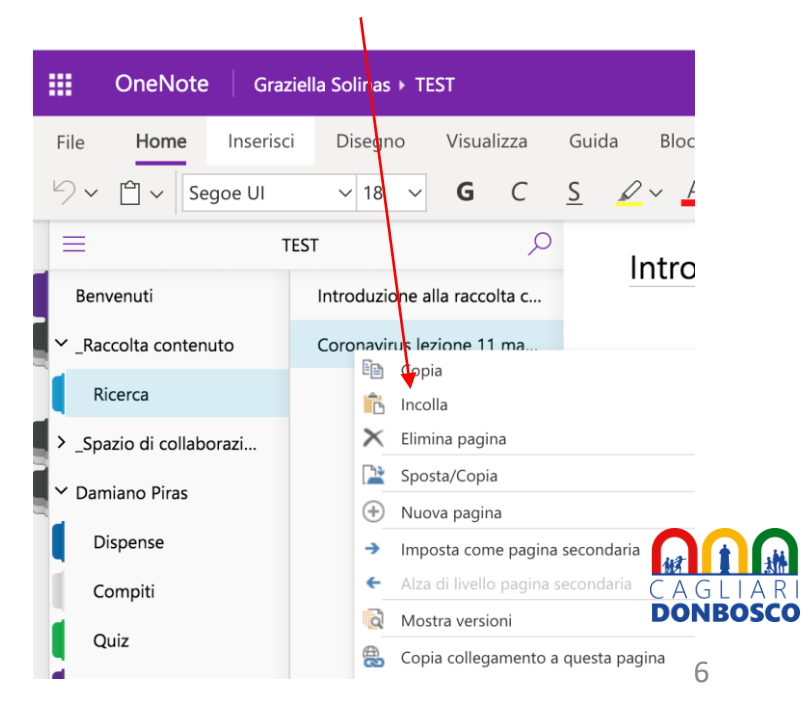

# **Step 5:** lavora sul compito/esercizio usando la tastiera, allegando file, foto, video si salva tutto automaticamente!

| Graz                                                                                                    | tiella Solinas 🕨 TEST                                           | TEST - Salvataggio completato                                                                                                    |
|----------------------------------------------------------------------------------------------------|-----------------------------------------------------------------|----------------------------------------------------------------------------------------------------|
| File <b>Home</b> Inserisc                                                                                                    | i Disegno Visualizza                                            | GuidaBlocco appunti per la classeApri nell'appQDimmi cosa vuoi fare $\underline{S}$ $\mathscr{A}$ $\checkmark$ $A_{\Diamond}$ $\cdots$ $\overleftarrow{\Xi}$ $\overleftarrow{\Xi}$ $\overleftarrow{\Xi}$ $\overleftarrow{\Box}$ $\overleftarrow{I}$ $\overleftarrow{I}$ </th |
| <ul> <li>Caratter</li> <li>Benvenuti</li> <li>_Raccolta contenuto</li> <li>Ricerca</li> <li>_Spazio di collaborazi</li> <li>Damiano Piras</li> </ul> | re<br>Introduzione alla raccolta c<br>Coronavirus lezione 11 ma | Coronavirus lezione 11 marzo<br>mercoled 11 marzo 2020 17:23<br><b>Coronavirus for a la science de la science de la scie</b>                                                                                                    |
|                                                                                                    |                                                                 | avere un prototipo per i test, un conto è un vaccino sicuro ed efficace da somministrare a milioni di persone". Per arrivare a quello, infatti, servirà almeno un anno.                                                                                                    |

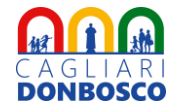